## Tutorial de acesso à plataforma Colibri

Edital 06/2024

## Acesso à plataforma:

- O candidato acessará a plataforma onde será realizada a prova através do seguinte link: <u>https://colibri.ufes.br/mod/quiz/view.php?id=16070</u>.
- Ao clicar no link, o candidato será direcionado para a página de cadastro. Caso não tenha uma conta, deverá selecionar a opção "criar uma conta" e fornecer as informações necessárias para o login. Após o cadastro, as credenciais de acesso serão enviadas para o e-mail fornecido. Após o login inicial, o candidato será direcionado para a página de alteração de senha.
- Se o candidato já tiver uma conta na plataforma Colibri, deverá inserir a identificação de usuário e senha. Em caso de esquecimento da senha, poderá recuperá-la e receber uma nova senha por e-mail, que deverá ser alterada após o primeiro acesso.

## Acesso à sala:

- Após o cadastro, o candidato deverá dirigir-se à sala de processos seletivos, edital 06/2024, onde realizará a prova.
- Para acessar a sala o candidato deverá utilizar a senha fornecida através do e-mail enviado pelo remetente "Informação.edital.sead". É importante ressaltar que a senha de acesso à plataforma difere da senha de acesso à sala.

• A sala estará disponível para acesso somente no dia 23 de abril, a partir das 7h30.

## Acesso à prova:

- O candidato deverá informar o CPF (apenas o número, sem espaços, pontos ou traços) para ter acesso à prova, que será liberada a partir das 8 horas.
- A prova terá duração de 2 horas.

Em caso de dificuldades, entre em contato com a equipe de suporte através do e-mail: **moodle.sead@ufes.br** 

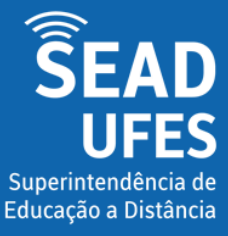

Equipe Ava Moodle moodle.sead@ufes.br